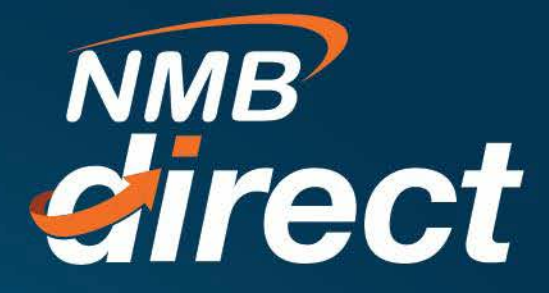

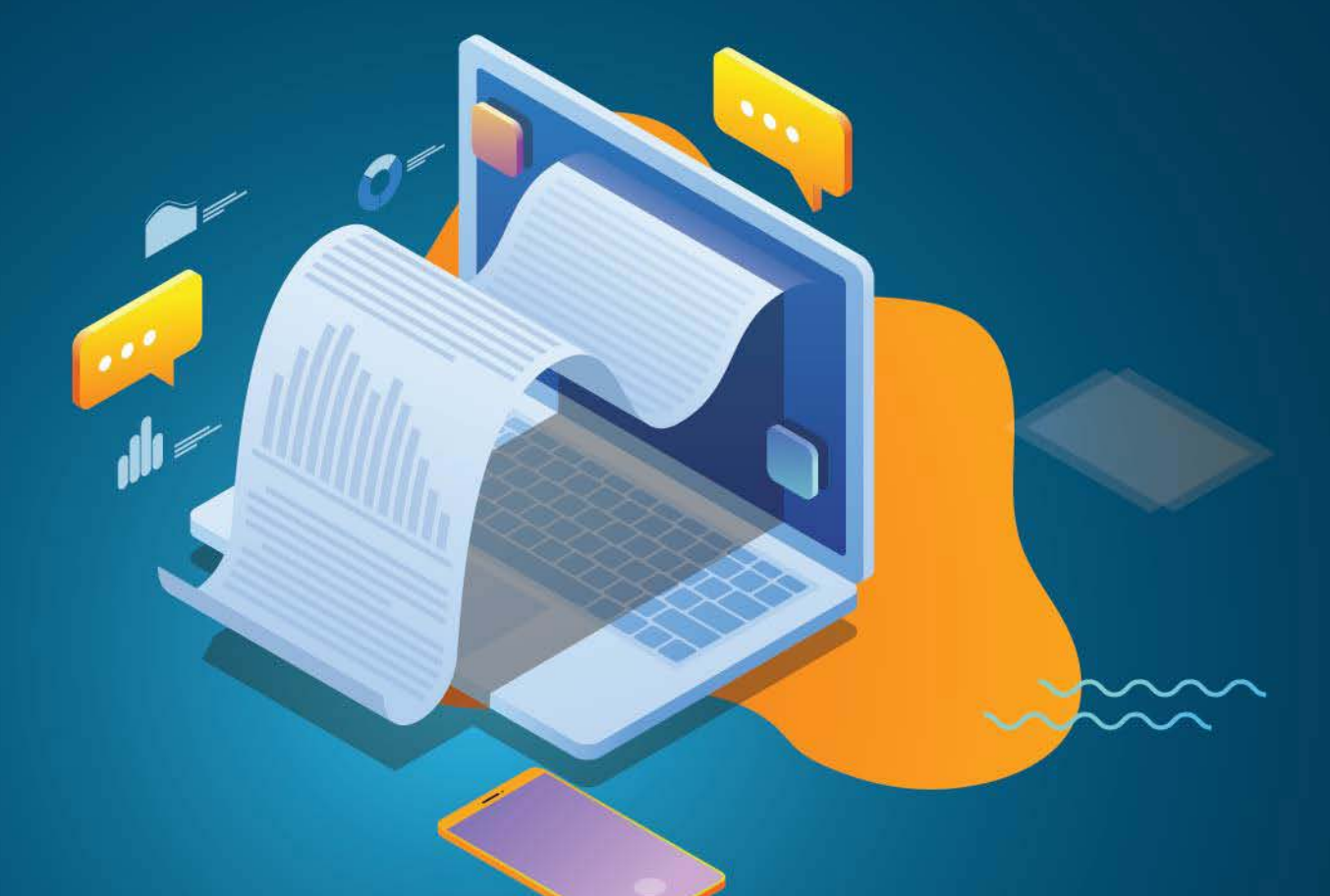

## How to get e-receipt User Guide

www.ibanking.nmbbank.co.tz

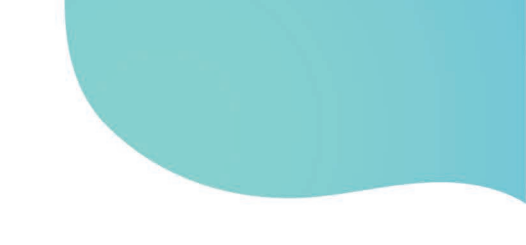

On your Dashboard make sure you have logged in as Maker, Check activity logs from activity logs you will see number of processed transactions.

| Activity Log<br>From Date To Date |                     |              |                | Fine              | Financial V | 9             | Or Click here<br>to search |                 |   |             |
|-----------------------------------|---------------------|--------------|----------------|-------------------|-------------|---------------|----------------------------|-----------------|---|-------------|
| 24 Sep 2019                       | 2                   | 6 Sep 2019   | Search         |                   |             |               |                            |                 |   | transaction |
| Accounts (0)                      |                     | Payments (3) |                | Bill Payments (7) |             | Bulk File (0) |                            | Bulk Record (0) |   | dates       |
| Processed                         | 0                   | Processed    | 2              | Processed         | 1           | Processed     | 0                          | Processed       | 0 |             |
| In Progress                       | 0                   | In Progress  | 1              | In Progress       | 6           | In Progress   | 0                          | In Progress     | 0 |             |
| Rejected                          | 0                   | Rejected     | 0              | Rejected          | 0           | Rejected      | 0                          | Rejected        | 0 |             |
| Date                              | Description Account |              | Account Number | it Number         |             | Amount F      | Reference No               | Status          |   |             |

All approved transactions will be in - **PROCESSED** status Click on **PROCESSED** transactions

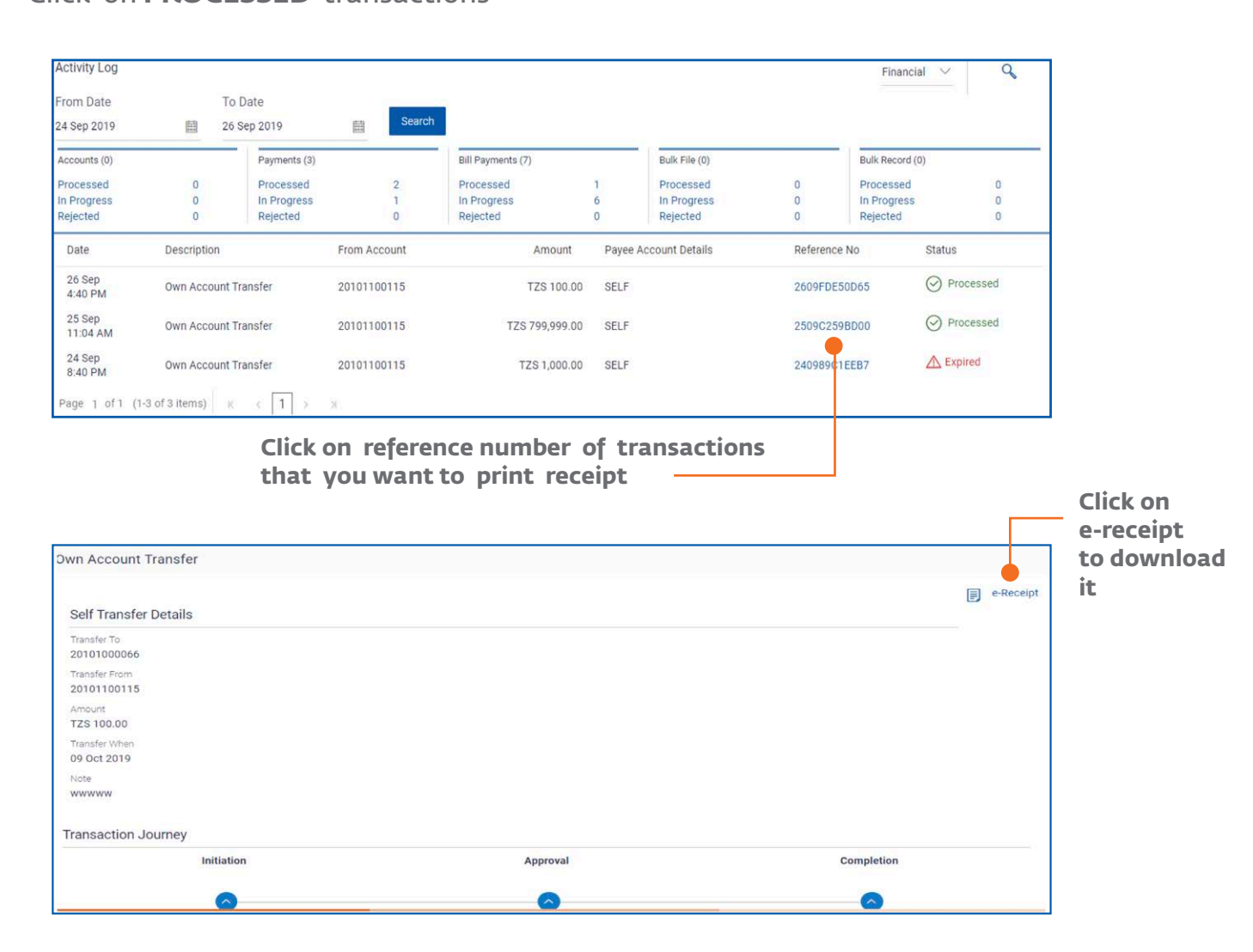